## Інструкція замовлення квитка на сайті bilety.laczynaspilka.pl

## 1. Реєстрація в системі laczynaspilka.pl

Придбання квитків у системі **bilety.laczynaspilka.pl** можливе лише після реєстрації та активації облікового запису на сайті **login.laczynaspilka.pl**.

Для реєстрації необхідно мати обліковий запис електронної пошти, на який буде надіслано посилання для активації.

Необхідно зареєструвати свій логін і придумати пароль (пароль повинен містити не менше 8 символів, великі та малі літери, спеціальний символ, цифру, без пробілів).

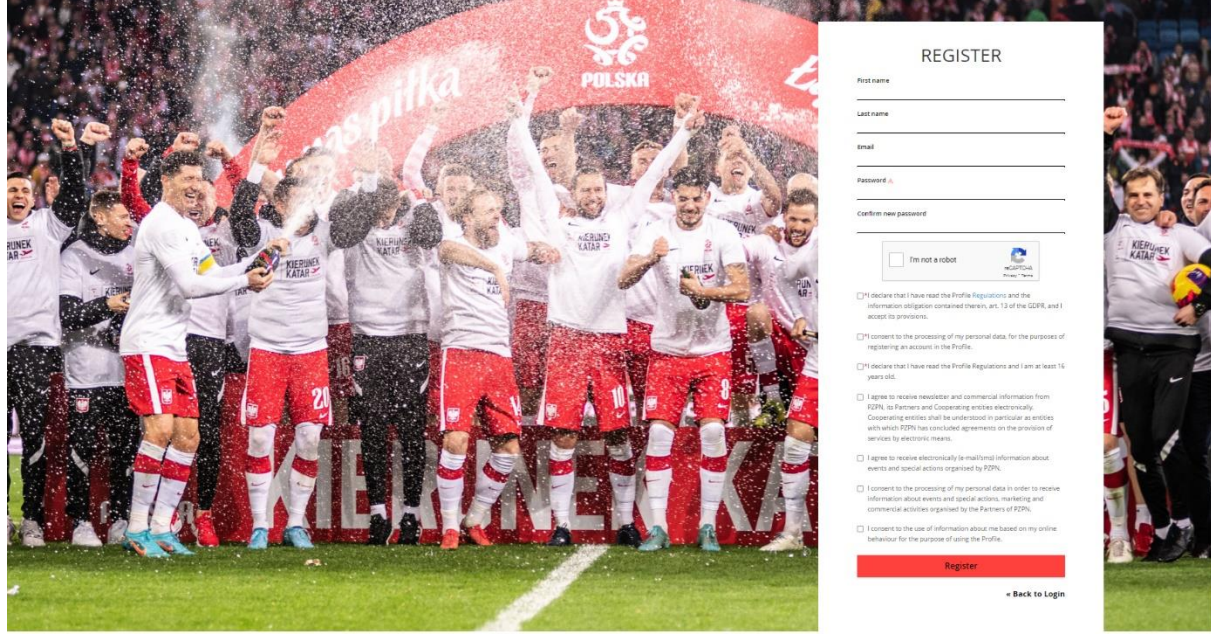

## 2. Bxiд

Після підтвердження реєстрації в системі система перенаправить користувача на сторінку реєстрації профілю фаната. Щоб придбати квиток, натисніть СТАТИ ВБОЛІВАЛЬНИКОМ. Після реєстрації профілю користувач отримає, серед іншого доступ до покупки квитків.

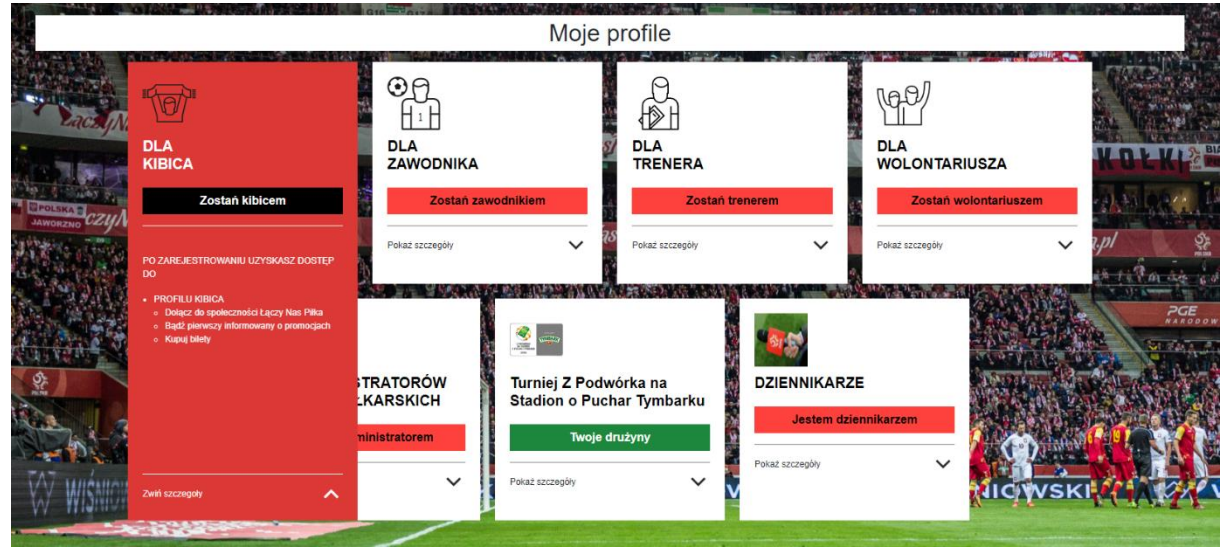

Łączy nas piłka

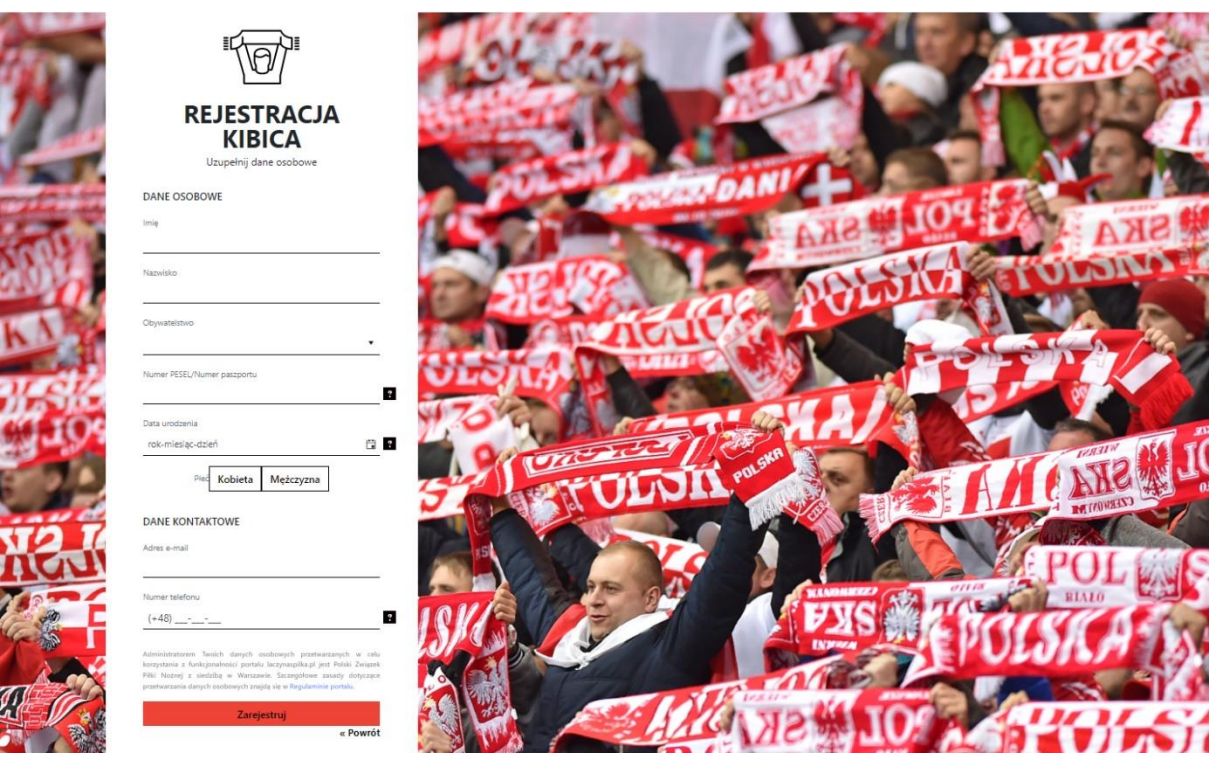

Для реєстрації вболівальника необхідні такі дані: ім'я, прізвище, громадянство, PESEL / номер паспорта, дата народження та контактні дані.

Після заповнення полів у реєстрації вболівальника натисніть ЗАРЕЄСТРУВАТИСЯ.

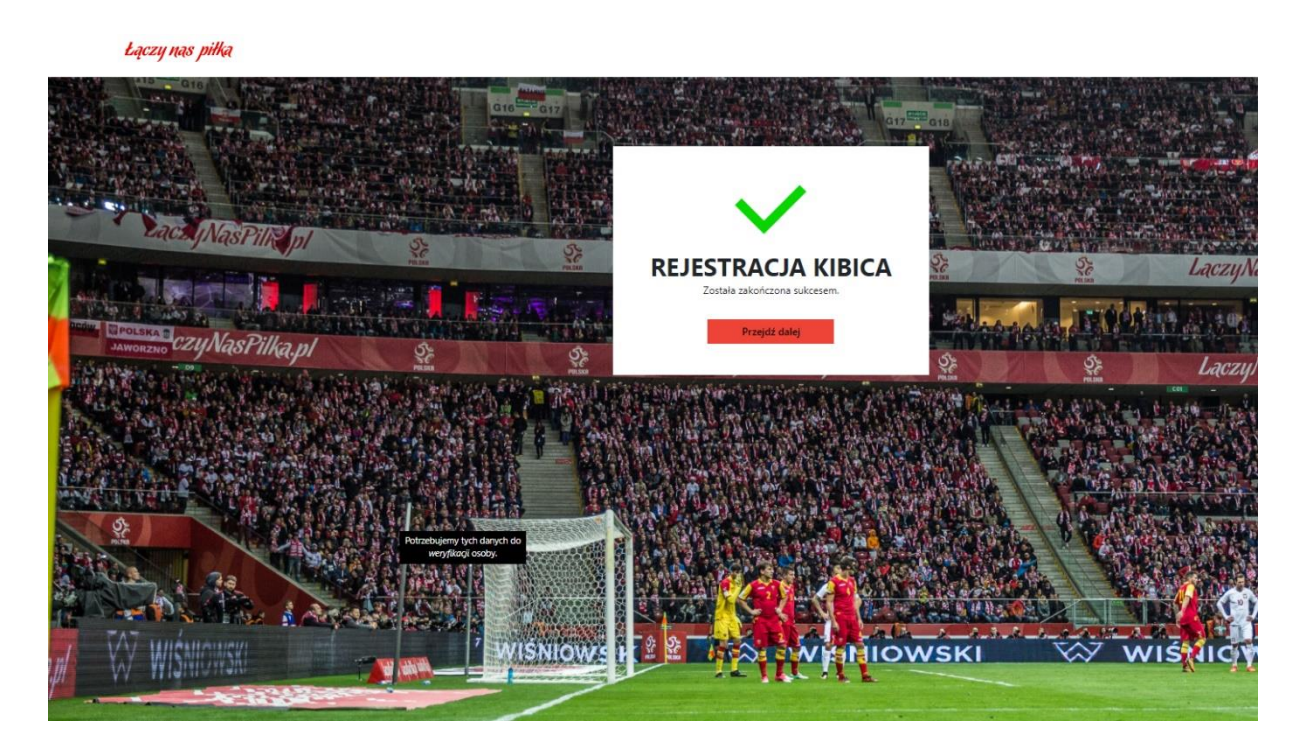

3. Хід процесу бронювання квитків:

• після входу в систему через сайт bilety.laczynaspilka.pl виберіть вкладку КВИТКИ.

З'явиться наступна подія – матч, після натискання кнопки **ПРИДБАТИ КВИТОК** біля вибраного матчу з'явиться підсторінка з представленнями секторів, зображенням цінових категорій, що пояснюється в легенді;

• на схемі показані всі сектори або місця, доступні для розподілу позначені відповідним кольором, сірі зони недоступні;

після вибору частини сектору, де буде відбуватись подія з'явиться більш детальна діаграма з урахуванням наявності місць на момент оновлення сторінки;
натискання на вибране доступне місце призводить до розміщення відповідного місця в кошику та попереднього бронювання квитка. На цьому етапі необхідно буде вказати реквізити осіб – друзів (знайомих), для яких бронюються квитки;

• інші користувачі, які хочуть вибрати це місце в даний момент, бачитимуть його недоступним; місце зберігається в кошику протягом часу, визначеного для даної події, після вилучення його з кошика місце знову стає доступним іншим користувачам;

• після вибору місць користувач вибирає спосіб, яким він хоче отримати квитки, потім переходить до процесу вибору оплати, натискаючи ЗАМОВИТИ та

**ОПЛАТИТИ**. На цьому кроці користувач також вибирає спосіб оплати квитків. 4. **Завершення процесу замовлення** призведе до створення інформації для користувача у вигляді електронного листа з підтвердженням замовлення квитка на дану подію.

5. Деталі замовлення можна перевірити після входу в систему квитків bilety.laczynaspilka.pl у вкладці МОЇ ЗАМОВЛЕННЯ.

Квиток на матч необхідно мати фізично при вході на стадіон, а також тей квиток, який був доставлений кур'єром (бланк квитка), так і квиток у вигляді власної роздруківки.